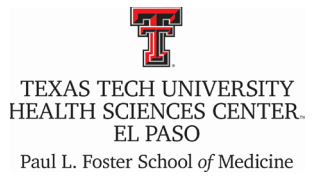

### **Obesity Bias in a Clinical Setting:**

Patient Experience Please go to: https://ttuhscelpaso.instructure.com/enroll/FAJPXA Health Care Professional Bias Please go to: https://ttuhscelpaso.instructure.com/enroll/CWW8BY

**Objectives:** Upon completion of this session, participants should be able to:

- 1) Appreciate the experience that a clinical visit provides to a patient with obesity.
- 2) Identify at least one institutional barrier to care.
- 3) Recognize at least one consequence of bias in a clinic setting.
- 4) Name two different types of physician bias.
- 5) Identify at least three consequences of bias in health care settings.
- 6) Review the person-centered model of health care.
- 7) Recognize the ethical and professional responsibility of a health care provider to earn and maintain the trust of patients with obesity.
- 8) Review the ethical element of providing competent medical care with compassion and respect for human dignity and rights.

### **Activity Director:**

### Jennifer J. Salinas, Ph.D., M.S.W.

Assistant Professor Department of Family Medicine Center of Emphasis in Cancer Research Paul L. Foster School of Medicine Texas Tech University Health Sciences Center El Paso

### **Disclosure Policy:**

It is the policy and practice of the Texas Tech University Health Sciences Center El Paso Paul L. Foster School of Medicine Office of Continuing Medical Education to resolve all potential conflicts of interest prior to the activity.

## There is no relevant financial relationships with ACCME defined commercial interest for anyone who was in control of the content of the activity.

### **CME** Accreditation and Designation:

The Texas Tech University Health Sciences Center El Paso Paul L. Foster School of Medicine is accredited by the Accreditation Council for Continuing Medical Education (ACCME) to provide continuing medical education for physicians.

The Texas Tech University Health Sciences Center El Paso Paul L. Foster School of Medicine designates this enduring material for a maximum of 1 *AMA PRA Category 1 Credits*<sup>TM</sup>. Physicians should claim only the credit commensurate with the extent of their participation in the activity.

### **Ethics and Professional Responsibility:**

This activity provides 1 CME credit toward the annual requirement of the Texas Medical Board for continuing medical education credit in Medical Ethics or Professional Responsibility.

**Instructions for Participation and Credit:** Before enrolling in the course, read the learning objectives and disclosures. Review the educational video and additional reading materials. Following completion of the educational content, proceed to the post-test quiz. Carefully read each question and choose the best answer. Physicians should claim only those credits that reflect the time specified in the session.

**How to Claim Your Credits or Certificate of Attendance:** Credit for this session will be included on participants' CME transcripts after the Office of CME is provided an attendance report. Upon completion of the course assessment, certificates indicating credits earned (for physicians) or certificates of attendance (for non-physicians) will be emailed to those who request a certificate. Please contact the Office of CME to request a certificate at <u>cmeinfo@ttuhsc.edu</u>.

Effective dates: Aug. 21, 2020 – Aug. 21, 2021

Dear learner, if you have issues viewing the video of this course and are getting the following error message:

# Video

Please review the video below (click to play)

It seems your browser is blocking 3rd party session cookies which are required for the Kaltura application. To resolve this issue, please update your settings to allow 3rd party cookies.

Please make sure you are using any of the compatible browsers for this LMS/System/Canvas (Links to an external site.)

- Chrome 83 and 84
- Firefox 78 and 79 (Extended Releases (Links to an external site.) are not supported\*)
- Edge 83 and 84
- Respondus Lockdown Browser (supporting the latest system requirements (Links to an external site.))
- Safari 12 and 13 (Macintosh only)

### Please allow the browser use of third party cookies.

Chrome - https://support.cloudhq.net/how-to-enable-3rd-party-cookies-in-google-chrome-browser/ (Links to an external site.) FireFox - https://support.mozilla.org/en-US/questions/857945#:~:text=Using%20the%20Firefox%20button%20%28Firefox%204%20%26%205%29%3A,for%20histo ry%22.%20See%20Options%20window%20-%20Privacy%20panel. (Links to an external site.) Edge - https://www.123formbuilder.com/docs/how-to-enable-third-party-cookies-in-your-webbrowser/#:~:text=To%20enable%20third%20party%20cookies%20in%20Edge%3A%201,Click%20anywhere%20on%20the %20page%20to%20exit%20settings. (Links to an external site.)

Safari - https://support.apple.com/guide/safari/manage-cookies-and-website-data-sfri11471/mac